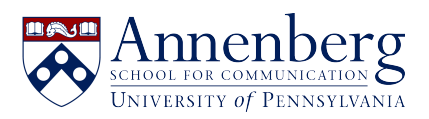

Base de conocimiento > General IT Resources > Transferring Ownership of Teams files and folders

## Transferring Ownership of Teams files and folders

Aashir Nuri - 2025-02-07 - Comentarios (0) - General IT Resources

There are instances in which the creator / owner of a Teams file or folder needs to transfer ownership. For example, files and folders that are shared with others will be deleted when the owner leaves Penn unless they are transferred.

To transfer ownership of your Teams files and folders, please follow the instructions below:

## Part 1:

- 1. Launch Teams
- 2. Open the OneDrive app within Teams and locate the file or folder.

| <b>L</b> iji     |                         | <        | > Q Search (Ctrl+E)                    |                 |                    |                |           |                   |
|------------------|-------------------------|----------|----------------------------------------|-----------------|--------------------|----------------|-----------|-------------------|
| Q.<br>Activity   | OneDrive                | My files |                                        |                 |                    |                |           | J≓ s              |
| (=)<br>Chat      | + Add new               | Ď        | Name ~                                 | Modified ~      | Modified By ~      | File size \vee | Sharing ~ | Activity          |
| ີ ເວິດີ<br>Teams | G Home                  | -        | Apps                                   | December 4, 20  | Nuri, Aashir Aswad | 0 items        | Private   |                   |
| Assignments      | My files                | -        | Attachments                            | October 9, 2023 | Nuri, Aashir Aswad | 0 items        | Private   |                   |
| Calendar         | 상 Shared<br>☆ Favorites | × =      | Notebooks                              | May 17, 2024    | Nuri, Aashir Aswad | 5 items        | Private   |                   |
| G                | 🗑 Recycle bin           | - 8      | Transferring Ownership Test \cdots 🖻 ☆ | 7 minutes ago   | Nuri, Aashir Aswad | 0 items        | පී Shared | 🖄 You shared with |
| OneDrive         | Browse files by         |          | Aashir @ PennO365                      | November 6, 20  | Nuri, Aashir Aswad |                | Private   |                   |

1. Under the "Sharing" column, click on "Shared'.

| <b>L</b> iji   |                         | <       | > Q Search (Ctrl+E)                    |                 |                              |                  |               |
|----------------|-------------------------|---------|----------------------------------------|-----------------|------------------------------|------------------|---------------|
| Q.<br>Activity | OneDrive                | 🖄 Share | Copy link G Request files ① Delete     | ☆ Favorite 🛓 🛙  | Download 🔓 Move to 🗘 Copy to |                  | × 1 selecte   |
| (=)<br>Chat    | + Add new               | C       | Name ~                                 | Modified ~      | Modified By V File size V    | Sharing ~ Activi | ity           |
| COD<br>Teams   | A Home                  | -       | Apps                                   | December 4, 20  | Nuri, Aashir Aswad 0 items   | Private          |               |
| Assignments    | My files                |         | Attachments                            | October 9, 2023 | Nuri, Aashir Aswad 0 items   | Private          |               |
| Calendar       | 용 Shared<br>☆ Favorites | -       | Notebooks                              | May 17, 2024    | Nuri, Aashir Aswad 5 items   | Private          |               |
| S              | 🕅 Recycle bin           | 0       | Transferring Ownership Test \cdots 🖻 🏠 | 7 minutes ago   | Nuri, Aashir Aswad 0 items   | 용 Shared 🖻 You   | u shared with |
|                | Browse files by         | N       | Aashir @ PennO365                      | November 6, 20  | Nuri, Aashir Aswad           | Private          |               |
| OneDrive       | S People                |         |                                        |                 |                              |                  |               |

 Under the "Manage Access" pop-up, click on the three dots (...) and select "Advanced settings".

| <b>L</b> ji   |           | د >                         |                           |                   |             | ··· AN <sub>0</sub> -         |         |
|---------------|-----------|-----------------------------|---------------------------|-------------------|-------------|-------------------------------|---------|
| Q<br>Activity | OneDrive  | 😢 Share 🖘 Copy link 🔓 Reque | Manage Access             | & ×               | pyto ··· ↓F | Sort ~ X 1 selected   = ~ @ 0 | Details |
| Chat          | + Add new | 🗅 Name -                    | Transferringwnership Test | Advanced settings | Sharing ~   | Activity                      |         |
| Teams         | Gi Home   | Аррз                        | People • 4 Groups Links   |                   | Private     |                               |         |
| Ē             | My files  |                             |                           |                   | 50 TO 10    |                               |         |

1. A new SharePoint web page will open, and you'll be able to edit the permissions of the users that file or folder is currently being shared with

| III OneDrive                                                     |                                                                                                    |      |                   |  |  |  |  |  |
|------------------------------------------------------------------|----------------------------------------------------------------------------------------------------|------|-------------------|--|--|--|--|--|
| BROWSE PERMISSIONS                                               |                                                                                                    |      |                   |  |  |  |  |  |
| Delete unique<br>permissions<br>Inheritance<br>Search everything | r percent ber permissions<br>permissions creat<br>permissions creat<br>permissions creat<br>permissions creat<br>permissions creater<br>the creater of the creater of th |      |                   |  |  |  |  |  |
| About me                                                         | I Name                                                                                                    | Туре | Permission Levels |  |  |  |  |  |
| People                                                           | 🗹 🗆 Cooper, Elizabeth G.                                                                                                    | User | Read              |  |  |  |  |  |
| Apps                                                             | 🗌 🗆 Garcia Ramos, Edwin                                                                                                    | User | Read              |  |  |  |  |  |
| EDIT LINKS                                                       | Odintsov, Peter                                                                                                    | User | Read              |  |  |  |  |  |

1. To grant Ownership of the file or folder to another user, select "Full Control" in the check box and click OK.

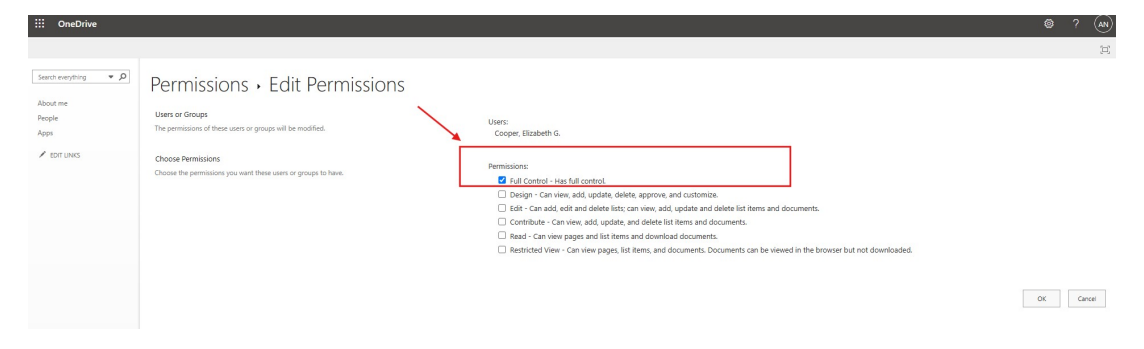

1. You can confirm that another team member has been granted Ownership of the file or folder by looking at the share settings within OneDrive.

| <b>L</b> iji  |                       | <          | > Q Search (Ctrl-           | ⊧E)                       |               |         |         |                   |
|---------------|-----------------------|------------|-----------------------------|---------------------------|---------------|---------|---------|-------------------|
| Q<br>Activity | OneDrive              | 🖄 Share    | \ominus Copy link 🛛 🔓 Reque | Manage Access             | ×             | py to … | J≓ Sort | t 🗸 🗙 1 selecte   |
| (=)<br>Chat   | + Add new             | D          | Name ×                      | Transferringwnership Test | Stop sharing  | Sharin  | g ~     | Activity          |
| Teams         | G Home                |            | Apps                        | People • 4 Groups Links   | G stop snamig | Private |         |                   |
| asignments    | My files              | - <b>1</b> | Attachments                 |                           |               | Private |         |                   |
| Calendar      | Shared<br>☆ Favorites |            | Notebooks                   | C Search displayed names  |               | Private |         |                   |
| S             | 🗑 Recycle bin         | 0          | Transferring Ownership      | Nuri, Aashir Aswad        | Owner         | 용 Sha   | red     | 🖻 You shared with |
| Calls         | Browse files by       |            | Aashir @ PennO365           | Cooper, Elizabeth G.      | Owner         | Private |         |                   |

## Part 2:

The second part of this process requires that the new Owner of the file or folder download the shared files from OneDrive to local storage such as the C: drive or a thumb drive, and then re-upload the file or folder to their OneDrive. After the files have been uploaded to the Owner's OneDrive, the Owner can share the file or folder with other team members.